1.) Go to <u>http://blast.ncbi.nlm.nih.gov/Blast.cgi</u> and choose one of the "Basic BLAST" search options:

| 🖉 BLAST: Basic Local Alignment Search Tool - Windows Internet Explorer 📃 |                                                                                                    |                                            |                                 |                                           |
|--------------------------------------------------------------------------|----------------------------------------------------------------------------------------------------|--------------------------------------------|---------------------------------|-------------------------------------------|
| 🕒 🕤 👻 🙋 http://blast.                                                    | ncbi.nlm.nih.gov/Blast.cgi                                                                                                    | • +                                        | X Live Search                   | <u>•</u> ۹                                |
| <u>File E</u> dit <u>V</u> iew F <u>a</u> vorites                        | <u>T</u> ools <u>H</u> elp                                                                                                    |                                            |                                 |                                           |
| 🚖 💠 🛛 🏀 BLAST: Basic Lo                                                  | cal Alignment Search Tool                                                                                                    |                                            | 🟠 • 🗟 • 🖶 • 🗄                   | } <u>P</u> age ▼ () Tools ▼ "             |
| Basic BLAST                                                              |                                                                                                    |                                            | news                            | BLASI                                     |
| Choose a BLAST pro                                                       | ogram to run.                                                                                                    |                                            |                                 |                                           |
| nucleotide blast                                                         | Search a <b>nucleotide</b> database using a <b>nucleotide</b> query<br><i>Algorithms:</i> blastn, megablast, discontiguous megablast<br>Search <b>protein</b> database using a <b>protein</b> query<br><i>Algorithms:</i> blasto, psi-blast, phi-blast |                                            | Tip of the                      | Day                                       |
| protein blast                                                            |                                                                                                    |                                            | Using Tre<br>Examine<br>Between | ee View to<br>Relationships<br>Sequences. |
| blastx                                                                   | Search protein database using a translated nucleotide query                                                                                                    |                                            | The new 1<br>on the NC          | Tree View option                          |
| tblastn                                                                  | 1         Search translated nucleotide database using a protein query         service prese<br>dendrogram c                                                                                                    |                                            | esents a<br>m or tree           |                                           |
| tblastx                                                                  | Search translated nucleotide datab                                                                                                    | ase using a <b>translated nucleotide</b> q | uery sequences                  | at clusters<br>s according to             |
|                                                                          |                                                                                                    |                                            | Internet                        | tes nom the                               |

2.) Select "Blast 2 sequences" option and "Enter Subject Sequence" section appears:

| C Nucleotide BLAST: Search nucleotide databases using a nucleotide query - Windows Internet Explorer                    |                          |
|----------------------------------------------------------------------------------------------------|--------------------------|
| 🚱 🕞 👻 🕫 http://blast.ncbi.nlm.nlh.gov/Blast.cgi?PAGE=Nucleotides&PROGRAM=blastn&MEGABLAST=on&BLAST_PY 🚽 🐓 🗙 Live Search | P -                      |
| Elle Edit View Favorites Iools Help                                                                                     |                          |
| 😭 🍄 🎉 Nucleotide BLAST: Search nucleotide databases using 🚺 🔹 🗟 👻 🖶 🔹 📴 Bage                                            | • • 🎯 T <u>o</u> ols • * |
| BLAST Basic Local Alignment Search Tool                                                                                 | 2                        |
| Home Recent Results Saved Strategies Help Welcome madd                                                                  | en. [Sign Out]           |
| NCRU RI & ST/blastn suite: RI & STM programs search nucleotide databases using a nucleotide guery more Deset page       | Bookmark                 |
|                                                                                                    |                          |
| Enter Query Sequence                                                                                                    |                          |
| Enter accession number, gl, or FASIA sequence 😝 Clear Query subrange 😝                                                  |                          |
| From                                                                                                    |                          |
| To                                                                                                    |                          |
|                                                                                                    |                          |
| Or, upload file Browse                                                                                                  |                          |
| Job Title                                                                                                    |                          |
| Enter a descriptive title for your BLAST search 🛞                                                                       |                          |
| Blast 2 sequences                                                                                                    |                          |
| Enter Subject Sequence                                                                                                  |                          |
| Enter accession number, gi, or FASTA sequence 😣 <u>Clear</u> Subject subrange 😡                                         |                          |
| From                                                                                                    | _                        |
|                                                                                                    |                          |
| Internet                                                                                                    | 🔍 100% 🔻 //;             |

| 3.) Enter query and subject sequences and select "BLAST": |  |
|-----------------------------------------------------------|--|
|-----------------------------------------------------------|--|

| A | in view ravonces tools                                                                                                    | Deh I                                          |                      | <b>n</b>                   | - 1-            |  |
|---|----------------------------------------------------------------------------------------------------|------------------------------------------------|----------------------|----------------------------|-----------------|--|
| * | Keiner State State St | nucleotide databases using                     |                      | 🛐 • 🔊 • 🖶 • 😰 <u>P</u> age | ∋ <b>-</b> (@ T |  |
|   | ATAGATIT<br>ATTITTCAGTTCCAAGAAAG                                                                                                    | атдаатасаттттдттааааааааааааааааа              | -                    | То                         |                 |  |
|   | Or, upload file                                                                                                    | Browse                                         |                      |                            |                 |  |
|   | Job Litle Ent                                                                                                    | er a descriptive title for your BLAST search 🥹 |                      |                            |                 |  |
|   | Blast 2 sequences                                                                                                    |                                                |                      |                            |                 |  |
|   | Enter Subject Seg                                                                                                    | uence                                          |                      |                            |                 |  |
|   | Enter accession number, gi, or FASTA sequence  Clear  TegecrccccegeactTtrgcgecrccctacctGtGgacgecgacgacgacgacgacgacgacgacgacgacgacgacgac                                                                                                    |                                                |                      |                            |                 |  |
|   |                                                                                                    |                                                |                      |                            |                 |  |
|   |                                                                                                    |                                                |                      |                            |                 |  |
|   |                                                                                                    |                                                |                      |                            |                 |  |
|   | Or, upload file                                                                                                    | Browse                                         | _                    |                            |                 |  |
|   | Program Selection                                                                                                    |                                                |                      |                            |                 |  |
|   | Optimize for                                                                                                    | Highly similar sequences (megablast)           |                      |                            |                 |  |
|   | 0                                                                                                    | More dissimilar sequences (discontiguous me    | nablast)             |                            |                 |  |
|   | 0                                                                                                    | Somewhat similar sequences (blastn)            | 5/                   |                            |                 |  |
|   | Ch                                                                                                    | oose a BLAST algorithm 🔞                       |                      |                            |                 |  |
|   |                                                                                                    |                                                |                      |                            |                 |  |
|   | BLAST Search nucleotide sequence using Megablast (Optimize for highly similar sequences)                                                                                                    |                                                |                      |                            |                 |  |
|   | BLAST Sea                                                                                                    | icit increatine sequence asing megabiast (     | optimize for mgml of | • •                        |                 |  |

4.) View standard BLAST report. "Dot Matrix view" is available if there was only one subject sequence:

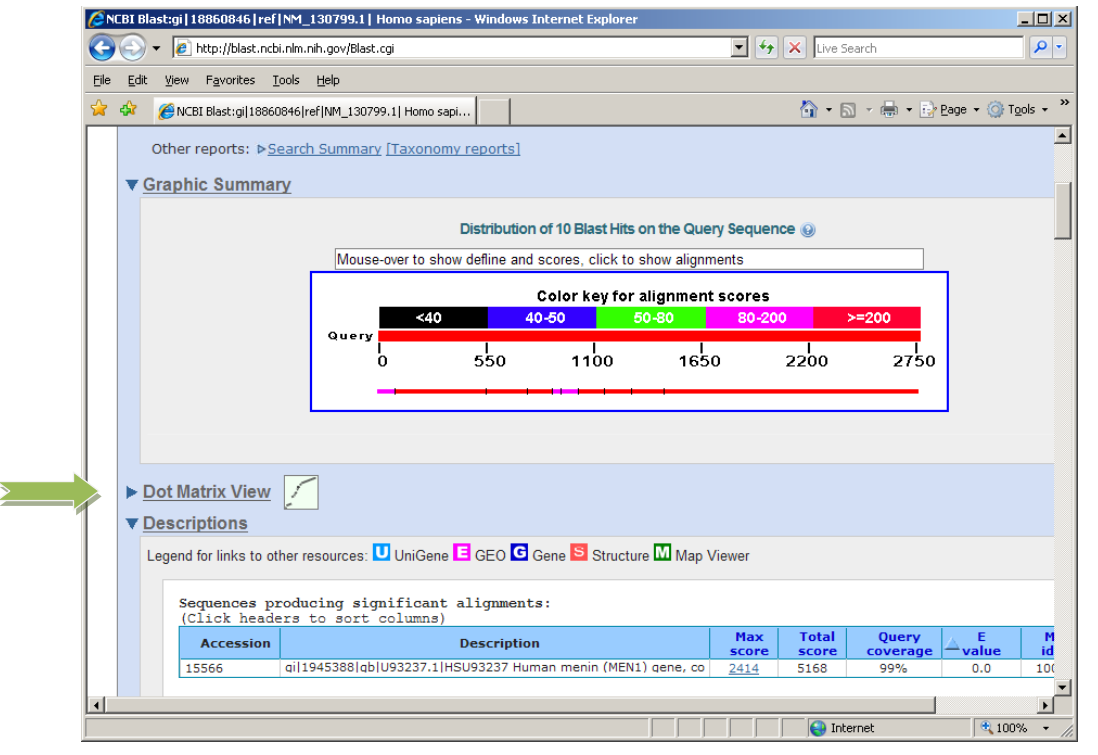